# SEM 12 - Crearea conținutului Web (HTML, CSS, WordPress)

asist. dr. Mihai NICULIŢĂ

7 decembrie 2014

Departamentul de Geografie Facultatea de Geografie și Geologie Universitatea Alexandru Ioan Cuza, Iasi, Romania

Lucrarea practică își propune descrierea utilizării aplicației Wordpress și a limbajelor HTML și CSS, pnetru crearea și editarea conținutului WEB.

#### 1 WWW - Web

"World Wide Web", abreviat ca WWW sau W3, denumit și Web este un sistem de documente de tip hipertext, interconectate, și care pot fi accesate prin intermediul internetului. Conținutul hipertext poate fi reprezentat ca pagini web și vizualizat prin browsere web. Acestea sunt aplicații informatice care transformă conținutul hipertext în format vizibil și accesibil către utilizator, navigarea între diversele instanțe ale conținutului fiind realiyată prin hiperlegături (hyperlinks). La ora actuală conținutul web este variat, de la text, la imagini, înregistrări audio, înregistrări video sau alte formate multimedia.

Internetul reprezintă un sistem de calculatoare interconectate, numite rețele de calculatoare, între care cu ajutorul unei tehnologii specifice (rețea de cablu de internet de bandă largă, coaxial, fibră optică, wireless, semnal satelit, semnal telefonic 3G-4G, sisteme modem, routere, sisteme firewall) se transmit informații. Protocolul de comunicare prin internet este TCP/IP (Internet Protocol Suite), la ora actuală fiind disponibile și alte protocoale VoIP (Voice over Internet Protocol), IPTV (Internet Protocol Television), EMAIL (), P2P (peer to peer), file sharing. Internetul este guvernat de ICANN (Internet Corporation for Assigned Names and Numbers), care controlează sistemele IP (Internet Protocol address) și DNS (Domain Name System).

Arhitectura Web este de tip client-server, calculatoarele interconectate fiind calculatoare care accesează informațiile prin browsere web (clienții), informații stocate și puse la dispoziție de către alte calculatoare (servere).

Pentru a localiza conținutul Web există sistemul URL (uniform resource locator). Pe baza unei adrese de tip IP, atât calculatoarele client, cât și cele server, se localizează fizic în rețeaua internet. Localizarea conținutului se realizează prin adrese URL, de tipul domeniilor web: www.geo.uaic.ro, www.geomorphologyonline.com. Acestea de fapt fac legătura către IP-ul fizic al serverului care stochează datele disponibile pe acel domeniu. Protocolul DNS realizează legătura dintre IP serverului și domeniul web.

Limbajul de publicare a datelor hipertext este HTML (HyperText Markup Language). HTML este un limbaj de tip markup, care utilizează tag-uri pentru a indica formatarea. Acest limbaj este decodat de către browser, fiind transformat în grafică pe monitor. Codul HTML este stocat pe server, și transmis prin protocolul HTTP (HyperText Transfet Protocol) prin internet, atunci când navigăm către o pagină web. Pe lângă protocolul HTTP, utile sunt protocoalele FTP (File Transfer Protocol) - transfer de fișiere, protocolul securizat hipertext (HTTPS) - trasmiterea securizată a infromațiilor hipertext și EMAIL (Electronic mail, e-mail, email) - poștă electronică.

## 2 Site-urile Web și sistemele CMS

La ora actuală codarea site-urilor web direct în HTML nu mai este posibilă, datorită complexității acestora. Cele mai utilizate metode de generare a site-urilor web îl reprezintă sistemele Web CMS (Web Content Management System). Aceste sisteme informatice (aplicații), codate în limbaje (php, Java, C++, C#, .Net, python, ruby on rails) care permit interacțiunea cu fișierele stocate de pe server și cu baze de date, generează cod HTML în mod dinamic, conținutul propriu-zis fiind stocat într-o bază de date. Aplicațiile din această categorie, au interfață grafică, care permite publicarea, editarea și modificarea conținutului web. Cele mai utilizate aplicațiile ale acestro Web CMS le reprezintă blogurile.

#### 3 WordPress.com

WordPresseste o aplicație Web CMS utilizată preponderent pentru crearea de blog-uri, dar este utilizată intens și pentru crearea de site-uri (12,7 mil. site-uri - locul 1, Decembrie 2014 - http://trends.builtwith.com/cms). Spre exemplu site-ul www.uaic.ro este create în acest Web CMS, iar site-ul www.geo.uaic.ro este creat în Joomla (2,8 mil. site-uri - locul 2, Decembrie 2014), un alt Web CMS foarte utilizat. Site-ul www.geomorphologyonline.com este creat în Drupal (735k - locul 3, Decembrie 2014), tot un Web CMS.

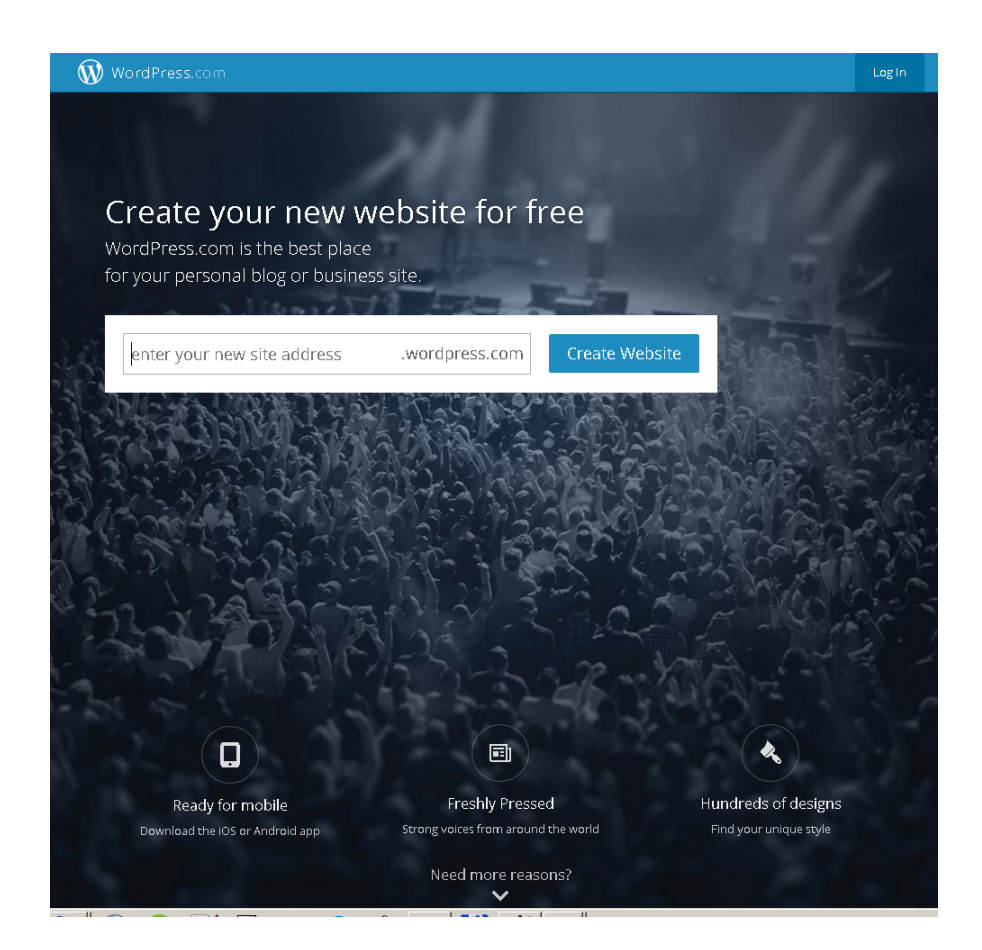

Figura 1: Pagina de start www.wordpress.com

WordPress.com permite crearea unui blog care va menținut gratis pe serverele Automattic Inc. Spațiul de stocare este de 3 GB, traficul este limitat, se permit doar customizări de bază, nu se pot accesa teme premium, nu se poate creea un site de comerț virtual, nu se pot stoca fișiere video, suportu leste de tip comunitar, și reclame pot apărea pe site.

Pentru a crea un blog în WordPress este nevoie de înscrierea unui cont pe site-ul www.wordpress.com. Acest lucru se realizează prin alegerea unui nume al blogului pe pagina de start www.wordpress.com și apăsarea butonului Create Website.

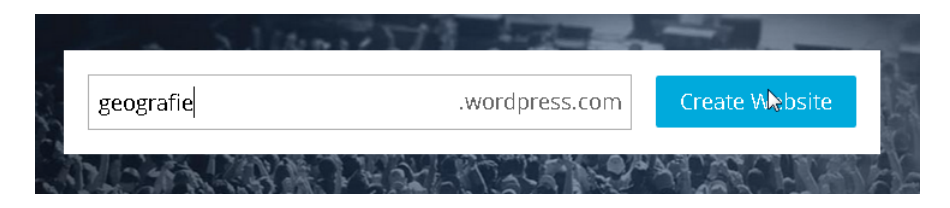

Figura 2: Startul creării unui blog gratuit WordPress.com

Datele necesare înscrierii sunt reprezentate de o adresă validă de e-mail, un username, o parolă (parolele trebuie să aibă complexitate, să conțină și numere și litere, și caractere speciale - vezi detalii aici), o denumire a blogului (nu trebuie să conțină decât caractere din alfabet) și luarea la cunoștință a unor condiții. După completarea detaliilor se apasă butonul Create Blog.

| WordPress.com                                                                        | The                                           | emes      | Support      | Forums                                                                                                    | News                                                                   | Features                      | Sign Up                     | Log In                |
|--------------------------------------------------------------------------------------|-----------------------------------------------|-----------|--------------|----------------------------------------------------------------------------------------------------|------------------------------------------------------------------------|-------------------------------|-----------------------------|-----------------------|
| Get started with WordPress                                                           | s.com                                         |           |              |                                                                                                    |                                                                        |                               |                             |                       |
| E-MAIL ADDRESS                                                                       |                                               |           |              | <ul> <li>Image: A second second s</li></ul> | We'll send                                                             | you an emai                   | to activate y               | your                  |
| mn_geogr@yahoo.com                                                                   |                                               |           |              |                                                                                                    | account, s<br>typed it co                                              | : you've                      |                             |                       |
| USERNAME                                                                             |                                               |           |              | ✓                                                                                                    | Your user                                                              | name should                   | be a minimu                 | im of                 |
| mihainiculita                                                                        |                                               |           |              |                                                                                                    | four characters and can only include<br>lowercase letters and numbers. |                               |                             |                       |
| PASSWORD                                                                             |                                               |           |              |                                                                                                    | Great pas                                                              | swords use u                  | oper and low                | /er case              |
| •••••                                                                                |                                               |           | 👁 Sho        | W                                                                                                    | characters<br>I'£\$%&.<br>P Genero                                     | nd symbols i<br>word          | ike                         |                       |
| BLOG ADDRESS                                                                         |                                               |           |              | <ul> <li>✓</li> </ul>                                                                                                    | Choose ar                                                              | haddress for                  | your blog. Yo               | ou can                |
| mihainiculita                                                                        | .wordpress.                                   | com I     | Free 🔉       | -                                                                                                    | change th<br>you don't                                                 | e WordPress.<br>want a blog y | com address<br>rou can sign | i later. If<br>up for |
| Did you know, the address mihainiculita.cor                                          | n is also available?                          |           |              |                                                                                                    | Jaren arei                                                             | indire.                       |                             |                       |
| Great! Use this address on my blog for \$18.                                         | 00 a year No thanks, I'll use th              | ne free a | ddress.      |                                                                                                    |                                                                        |                               |                             |                       |
| Thinking about upgrading?                                                            |                                               |           |              |                                                                                                    |                                                                        |                               |                             |                       |
| Choosing to upgrade on signup can save y<br>hover over the name for an explanation o | /ou some cash over buying u<br>f the feature. | pgrade    | s at a later | date. For                                                                                                    | more inf                                                               | ormation or                   | n each upgi                 | rade,                 |
| W                                                                                    | ordPress.com Beginner                         | Wo        | ordPress.co  | m Premi                                                                                                    | um                                                                     | WordPre                       | ss.com Bu                   | siness                |
| eCommerce                                                                            | ×                                             |           | ×            | :                                                                                                    |                                                                        |                               | *                           |                       |

Figura 3: Detaliile de înscriere pe www.wordpress.com

| WordPress.com                                                                                                    | TT                     | nemes                        | Support    | Forums    | News                  | Features                              | Sign Up     | Log In |  |
|----------------------------------------------------------------------------------------------------|------------------------|------------------------------|------------|-----------|-----------------------|---------------------------------------|-------------|--------|--|
| Thinking about upgradir                                                                                                    | ng?                    |                              |            |           |                       |                                       |             |        |  |
| Choosing to upgrade on signup can save you some cash over buying upgrades at a later date. For more information on each upgra<br>hover over the name for an explanation of the feature. |                        |                              |            |           |                       |                                       |             |        |  |
|                                                                                                    | WordPress.com Beginner | Wc                           | rdPress.co | om Premiu | m                     | WordPress.com Business                |             |        |  |
| eCommerce                                                                                                    | ×                      |                              | ×          | ¢         |                       |                                       | ×           |        |  |
| Free Blog                                                                                                    | ×                      |                              | ~          | ,         |                       |                                       | ¥           |        |  |
| A Custom Site Address                                                                                                    | ×                      |                              | ~          | •         |                       |                                       | ¥           |        |  |
| Space                                                                                                    | 3 GB                   | 13 GB                        |            |           |                       | Unlimited                             |             |        |  |
| No Ads                                                                                                    | ×                      |                              | ~          | e         | ×                     |                                       |             |        |  |
| Custom Design                                                                                                    | ×                      |                              | ~          | ,         |                       | ¥                                     |             |        |  |
| VideoPress                                                                                                    | ×                      |                              | ~          | ,         |                       |                                       | ¥           |        |  |
| Premium Themes                                                                                                    | ×                      |                              | ×          | ¢         |                       | ι                                     | Inlimited   |        |  |
| Support                                                                                                    | Community              |                              | Direct     | Email     |                       | l                                     | live Chat   |        |  |
|                                                                                                    | Free                   | \$166.00<br>\$99.00 per year |            |           |                       | \$686.00<br><b>\$299.</b> 00 per year |             |        |  |
| Py conting on account you arrea to                                                                                                    |                        | Try Premium for free         |            |           | Try Business for free |                                       |             |        |  |
| the fascinating Terms of Service.                                                                                                    | Create Blog            |                              | Upgrade to | Premium   |                       | Upgra                                 | de to Busin | ess    |  |

Figura 4: Detaliile de înscriere pe www.wordpress.com

Primul pas după înscriere este configurarea blogului. Pasul 1 presupune setarea unui titlu, a unui tagline și a limbii de interfață. Titlul și tagline-ul sunt importante pentru indexarea site-ului pe motoarele de căutare și trebuie alese astfel încât să exprime conținutul site-ului. Site-ul prezentat ca studiu de caz își dorește promovarea CV-ului autorului și de aceea are ca titlu numele acestuia și ca tagline numele, prenumele și cuvântul CV.

| WordPress.com              |                                         |  |
|----------------------------|-----------------------------------------|--|
| step 1<br>Set up your blog |                                         |  |
| Blog Title                 | mihainiculita                           |  |
| Tagline (optional)         | Mihai Niculita CV                       |  |
| Language                   | en - English                            |  |
|                            | Which language will you be blogging in? |  |
|                            |                                         |  |
|                            |                                         |  |
|                            |                                         |  |
|                            |                                         |  |
|                            | Next Epp →                              |  |

Figura 5: Pasul 1 - Setarea titlului, tagline-ului și limbii interfeței

Pasul 2 presupune alegerea temei grafice a blogului. Schimbarea temei este posibilă ulterior configurării inițiale.

| <section-header></section-header>                                                                                                    |                                                                                                    |
|----------------------------------------------------------------------------------------------------|----------------------------------------------------------------------------------------------------|
| Click on a thumbhail to choose a theme for your blog. No need to over think it; you can always a different theme later.         Image: Click on a thumbhail to choose a theme for your blog. No need to over think it; you can always a different theme later.         Image: Click on a thumbhail to choose a theme for your blog. No need to over think it; you can always a different theme later.         Image: Click on a thumbhail to choose a theme for your blog. No need to over think it; you can always a different theme later.         Image: Click on a thumbhail to choose a theme for your blog. No need to over think it; you can always a different theme later.         Image: Click on a thumbhail to choose a theme for your blog. No need to over think it; you can always a different theme later.         Image: Click on a thumbhail to choose a theme for your blog. No need to over think it; you can always a different theme later.         Image: Click on a thumbhail to choose a theme for your blog. No need to over think it; you can always a different theme later.         Image: Click on a thumbhail to choose a theme for your blog. No need to over think it; you can always a different theme later.         Image: Click on a thumbhail to choose a theme for your blog. No need to over think it; you can always a different to over the different to over the different to over tover tover to over to over the different to over the d                                                                                                    |                                                                                                    |
|                                                                                                    | witch to a                                                                                                    |
| Chateau Creative 575 Illustratr                                                                                                    |                                                                                                    |
| Bhn Doc     TONL     Image: Control of the second second s |                                                                                                    |
| strache Modo                                                                                                    | o the<br>fine<br>The<br>With the<br>With the<br>With the<br>With the<br>With the<br>With the<br>With the<br>With the<br>With the<br>With the<br>With the<br>With the<br>With the<br>With the<br>With the<br>With the With the<br>With the With the<br>With the With the With the<br>With the With the With the With the<br>With the With the With t |
| Notebook 575 Tonal Zuki                                                                                                    | \$24                                                                                                    |
| VINOV NO NO NO NO NO NO NO NO NO NO NO NO NO                                                                                                    |                                                                                                    |
| ← Back to previous step Next Step -                                                                                                    |                                                                                                    |

Figura 6: Pasul 2 - Alegerea temei grafice

Pasul 3 este customizarea temei grafice, care este posibilă și ulterior configurării inițiale.

| WordPress.        | .com                                                                                                    |                                                                                                    |                                                                                                    |             |                                                                                                    |
|-------------------|----------------------------------------------------------------------------------------------------|----------------------------------------------------------------------------------------------------|----------------------------------------------------------------------------------------------------|-------------|----------------------------------------------------------------------------------------------------|
|                   | STEP 3<br>Customize C<br>You've selected the<br>you change your m                                                                                                    | hateau<br>Chateau theme! Nov<br>ind and want to cho                                                                                    | v you can customize<br>ose a different them                                                                                                    | e it to mal | e it look exactly how you'd like. If<br>"Back to previous step" link below.                                                                                                    |
| 2 COMUE DE LOS OF | Ada<br>Ada A data and maintail<br>Ada A data and maintail<br>Ada A data and and<br>and<br>and<br>and<br>and<br>and<br>and<br>and                                                                                                    | * 192<br>e theme                                                                                                    | Abare Other and                                                                                                    | Nicha 🕷 🖻   | Customize It!<br>More about Chateau<br>Chateau is a clean and minimalistic theme<br>with your choice of a light or dark color<br>scheme. It features a custom header,<br>custom background, and custom accent<br>color. It also has up to six widget areas;<br>one for a sidebar and five in the footer.<br>Custom Background<br>Custom Background<br>Custom Colors<br>Custom Header<br>Custom Menu |
|                   | HERVEYS ANY COLLS<br>Incase<br>Image post<br>Incase La source<br>Local Activity or a consider<br>subject of the source of the<br>Image and the source of the<br>Image and the<br>Image and Image and Image and Image and Image and Image and Image<br>Image and Image and I | Galactic<br>Gallery post<br>totania i Jone<br>Then of Antonical Ministry Ministry<br>and Antonical States of Antonical<br>Combinations | Pitchfork: Staff Lists:<br>The Top 200 Albums of<br>the 2000s: 20-1<br>working its the tag of<br>more constraints to 2000.<br>common constraints to 2000.<br>Common constraints to 2000. |             | Editor Style     Featured Image Header     Full Width Template     Theme Options     Post Formats     Flexible Header                                                                                                    |
|                   |                                                                                                    |                                                                                                    | ←                                                                                                    | Back to p   | revious step Next Step →                                                                                                    |

Figura 7: Pasul 3 - Customizarea temei grafice

În cadrul Pasului 4 este posibilă diseminarea blogului prin intermediul rețelelor sociale, pas care necesită logarea autorului în două dintre acestea.

| WordPres | s.com                                                                                                    |
|----------|----------------------------------------------------------------------------------------------------|
|          |                                                                                                    |
|          | STEP 4                                                                                                    |
|          | Share your blog posts with family, friends, or followers                                                                                                    |
|          | Connect your accounts so that when you publish a post it will be automatically shared on Facebook or<br>Twitter. Blog posts that are shared get 50% more likes, comments and views.                   |
|          | Select an account to connect:                                                                                                    |
|          | Connect with Twitter     G Connect with Facebook                                                                                                    |
|          |                                                                                                    |
|          |                                                                                                    |
|          |                                                                                                    |
|          |                                                                                                    |
|          |                                                                                                    |
|          |                                                                                                    |
|          |                                                                                                    |
|          |                                                                                                    |
|          |                                                                                                    |
|          |                                                                                                    |
|          | $\leftarrow Back to previous step \qquad \qquad Next step \rightarrow \qquad \qquad \qquad \qquad \qquad \qquad \qquad \qquad \qquad \qquad \qquad \qquad \qquad \qquad \qquad \qquad \qquad \qquad $ |

Figura 8: Pasul 4 - Diseminarea blogului prin intermediul rețelelor sociale

După Pasul 4, autorul este directionat către crearea primului articol.

| 🕅 Reader My Sites Stats                                                                                                    | 10 🛡                       |
|----------------------------------------------------------------------------------------------------|----------------------------|
| Please Verify Your Email Address<br>In order to publish posts, please verify your email address by clicking the link in the confirmat<br>mn_geogr@yahoo.com. | tion email that we sent to |
| Preview Save                                                                                                    |                            |
| mihainiculita     http://mihainiculita.wardpress.com                                                                                                    |                            |
| Title                                                                                                    | CHANGE STATUS<br>Draft     |
| 🕄 Add Media Visual Text                                                                                                    | 🕐 TAGS & CATEGOR 🗸         |
|                                                                                                    | 🚺 FEATURED IMAGE 🗸 🗸       |
|                                                                                                    | 😌 sharing 🗸 🗸              |
|                                                                                                    | Cocation                   |
|                                                                                                    | ••• EXCERPT                |
|                                                                                                    | 🔹 ADVANCED SETTI 🗸         |
|                                                                                                    |                            |
|                                                                                                    |                            |
| p Words: 0                                                                                                    |                            |

Figura 9: Primul articol

Pnetru utiliarea contului WordPress.com este necesară și confirmarea adresei de e-mail.

| 🖬 Home     | Mail | News | Sports        | s Finance    | Weather | Games    | Groups                                                                                     | Answers     | Screen | Flickr   | Mobile  | More 🗸  |        |      |            |   |
|------------|------|------|---------------|--------------|---------|----------|--------------------------------------------------------------------------------------------|-------------|--------|----------|---------|---------|--------|------|------------|---|
| YA         | HOO! |      |               |              |         |          |                                                                                            | Search      | Mail   | Search W | 'eb     |         |        | tome | 👤 Niculita | 0 |
| × 8        | 7    | Θ    |               |              |         |          |                                                                                            |             |        |          |         |         |        |      |            |   |
| 👱 Compo    | se   |      | $\Box$ $\vee$ | 🗑 Delete     | Move ~  | 😵 Spam   | ∨                                                                                          | Aore $\vee$ |        |          |         |         | View ~ |      |            |   |
| Inbox (80  | 5)   | -    |               | • WordPress. | .com    | mihainic | mihainiculita.wordpress.com is yours! Start customizing it now. http://WordPress.com http: |             |        |          | 2:14 PM |         |        |      |            |   |
| Drafts (11 | 3)   |      | WordPress.com |              |         | Confirm  | Confirm your email address for mihainiculita.wordpress.com http://WordPress.com Howdy      |             |        |          |         | 2:14 PM |        |      |            |   |

Figura 10: Confirmarea adresei de e-mail

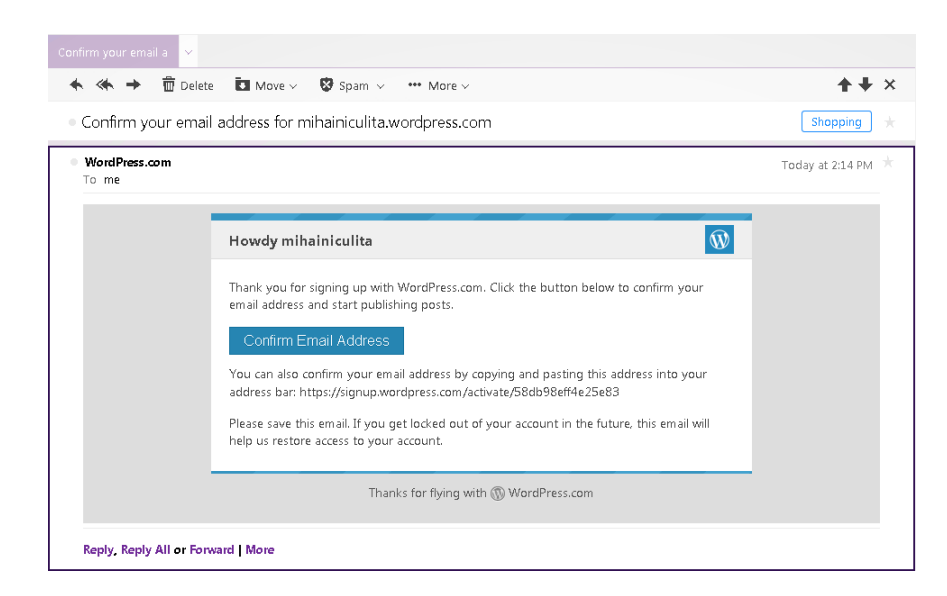

Figura 11: Confirmarea adresei de e-mail

După confirmarea adresei de e-mail, utilizatorul este trimis către pagina de log-in.

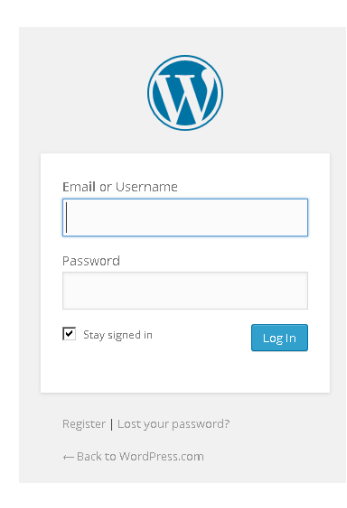

Figura 12: Pagina de log-in

Crearea de postări (articole) este simplă, acestea trebuind să aibă cel puțin un titlu și ceva conținut. Conținutul se introduce prin inserarea de text tip WYSIWYG (What You See Is What You Get).

| W Reader My Sites Stats                          | 10 📮 🔽                  |
|--------------------------------------------------|-------------------------|
| Iminimiculita         New Draft                  |                         |
| CV - Mihai Niculiță                              | CHANGE STATUS     Draft |
| Oj         Add Media         Visual         Text | 🕐 TAGS & CATEGOR 🗸      |
| B I ···· E E E Ø Ø Ξ ♥ X ■                       | FEATURED IMAGE 🗸 🗸      |
| Nume și prenume: Mihai Niculită                  | 😒 sharing 🗸 🗸           |
| Adresa                                           | LOCATION ~              |
| Telsfor:                                         | ••• EXCERPT V           |
| E-mail:                                          | ADVANCED SETTI 🗸        |
| Naționalitate:                                   |                         |
| Data <u>nașterii</u> :                           |                         |
| Sex: <u>Masculin</u>                             |                         |
|                                                  |                         |
|                                                  |                         |
|                                                  |                         |
|                                                  |                         |
|                                                  |                         |
| p words: 16                                      |                         |
| Preview Save Publish to mihain (hita             |                         |

Figura 13: Completarea primei postări

După apăsarea butonului Publish to, există posibilitatea vizualizării postării.

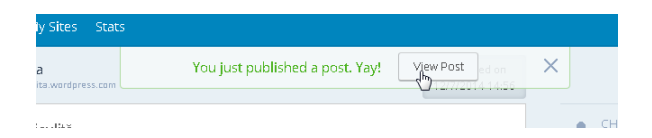

Figura 14: Legătura de vizualizare a postării

Pe pagina principală http://mihainiculita.wordpress.com/, va apărea articolul, acesta fiind disponibil și prin legătura: http://mihainiculita.wordpress.com/2014/12/07/cv-mihai-niculita/.

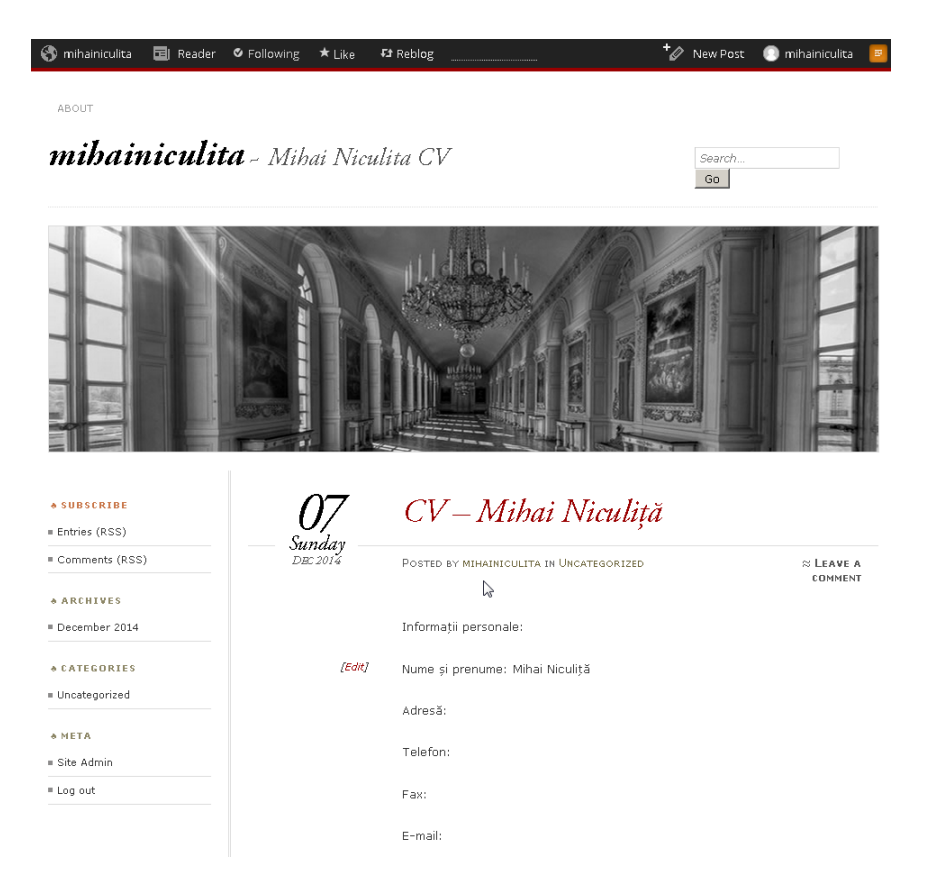

Figura 15: Previzualizarea primei postări

Dacă se apasă Ctrl+U (atât în Mozilla cât și în Chrome), se poate accesa sursa pagini. Sursa paginii conține codul HTML. Prin apăsarea Ctrl+S pagina se va salva în folderul cu numele studentului, din E:/INFORMATICĂ\_2014\_2015. Numele prestabilit (mihainiculita.wordpress.com.htm) va fi păstrat. Din folderul de salvare, prin click dreapta pe numele fișierului se poate accesa opnțiune Edit with Notepad++. Deschiderea fișierului în Notepad++ va permite editarea codului HTML.

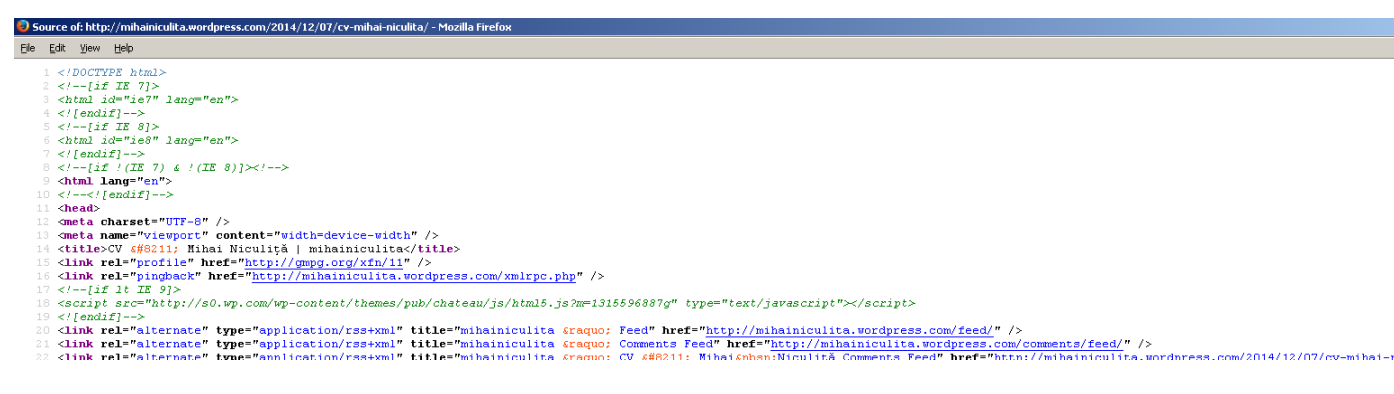

Figura 16: Sursa primei postări

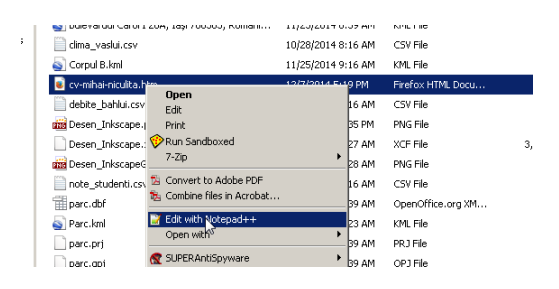

Figura 17: Editarea cu ${\rm Notepad}++$ 

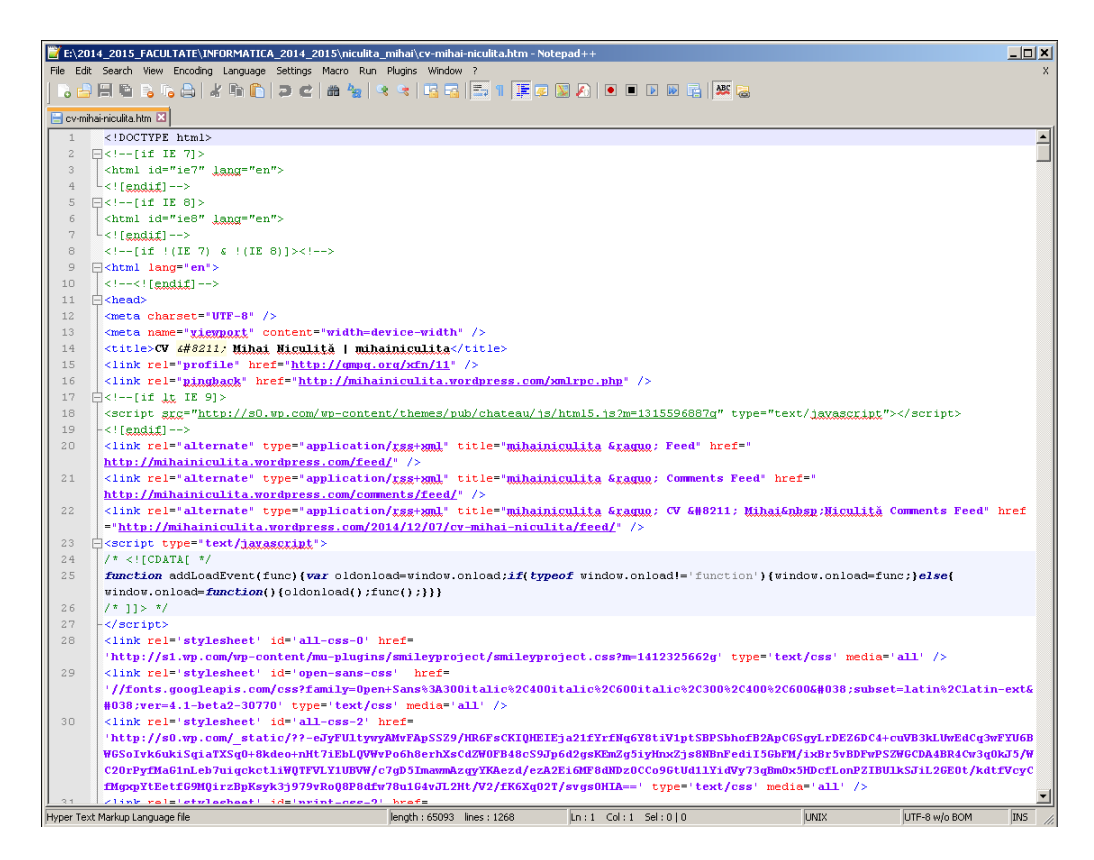

Figura 18: Codul HTML în Notepad++

### 4 Limbajul HTML

Deschideti Notepad++. Din Meniul Language alegeti limbajul HTML.

| 📔 n  | ew 1 | - Notep | ad++       |          |          |          |       |     |         |     |
|------|------|---------|------------|----------|----------|----------|-------|-----|---------|-----|
| File | Edit | Search  | View       | Encoding | Language | Settings | Macro | Run | Plugins | Win |
| 1    | A    |         | <b>B</b> 1 | a 🔒 🖌    | A        |          | •     |     | . 🤜 🛛   |     |
| 1    |      |         |            |          | Batch    |          |       | 1   |         |     |
| 😑 n  | ew 1 | ×       |            |          | C        |          | •     |     |         |     |
|      | 1    |         |            |          | D        |          | •     |     |         |     |
|      |      |         |            |          | F        |          | •     |     |         |     |
|      |      |         |            |          | Gui4Cli  |          |       |     |         |     |
|      |      |         |            |          | н        |          | •     | Ha  | skell   | 1   |
|      |      |         |            |          | INNO     |          |       | ΗŢ  | ML      | 1   |
|      |      |         |            |          | J        |          | •     |     | è.      |     |
|      |      |         |            |          | KIXtart  |          |       |     |         |     |

Figura 19: Setarea limbajului de programare în Notepad++

Inserati codul de mai jos:

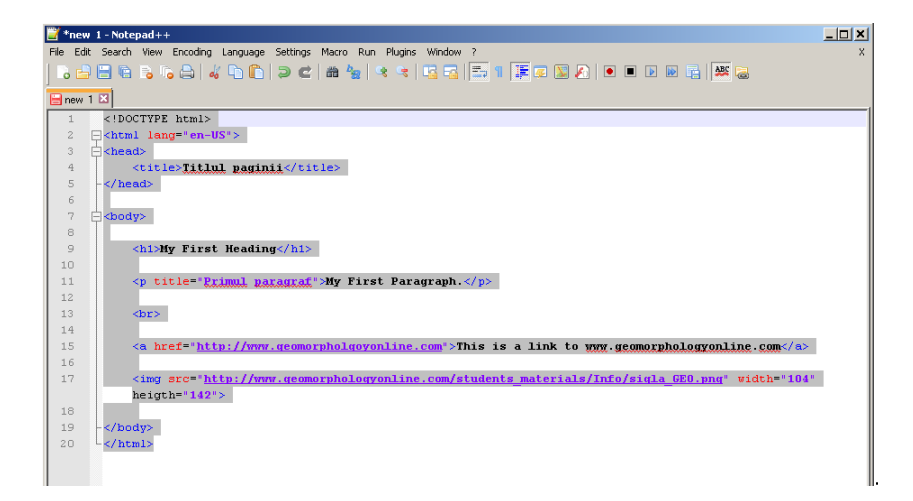

Figura 20: Codul HTML

Pe măsură ce se introduce cod, deoarece a fost setat limbajul de programare, există posibilitatea de completare automată.

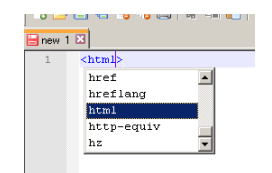

Figura 21: Completarea automată

După salvarea fișierului, acesta se deschide în Google Chrome sau Mozilla Firefox sau Internet Explorer, fie prin dublu-click pe denumirea fișierului în Windows Explorer, fie prin deschiderea browserului și deschiderea fișierului cu Ctrl+O.

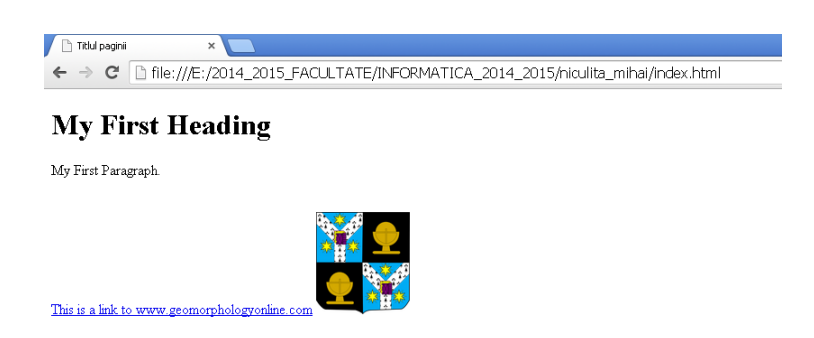

Figura 22: Rezultatul codului din Fig.20